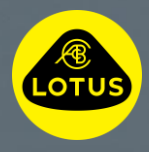

# LOTUS SOFTWARE OVER THE AIR INSTALLATION GUIDE 2025

GUIDA ALL'INSTALLAZIONE DEL SOFTWARE OVER THE AIR

S

U

0 T

Queste informazioni sono corrette al momento della pubblicazione, per ulteriori informazioni sull'installazione del Software Over the Air, consultare il manuale dell'utente, contattare il Centro assistenza clienti Lotus locale o rivolgersi al rivenditore Lotus più vicino.

## LOTUS®

## Benvenuto in questa guida che spiega come scaricare e installare un aggiornamento Software Over The Air sulla tua Lotus.

Gli aggiornamenti software over-the-air consentono di migliorare le prestazioni e le funzionalità di Lotus e, poiché vengono eseguiti over-the-air, significa che hai la flessibilità di installare l'aggiornamento in un momento conveniente per te.

Quando un nuovo aggiornamento Software Over The Air è disponibile per il download o l'installazione, vedrai un'icona a forma di nuvola nella riga superiore delle icone e un punto rosso nell'area delle impostazioni dello schermo centrale e nell'app Lotus Cars.

#### 1. PRIMA DEL DOWNLOAD

- Connettiti ad una connessione Wi-Fi sicura o ad un hotspot mobile quando richiesto dall'icona cloud e Wi-Fi visualizzata.
- Se l'auto è già connessa al Wi-Fi, non vedrai questo messaggio.

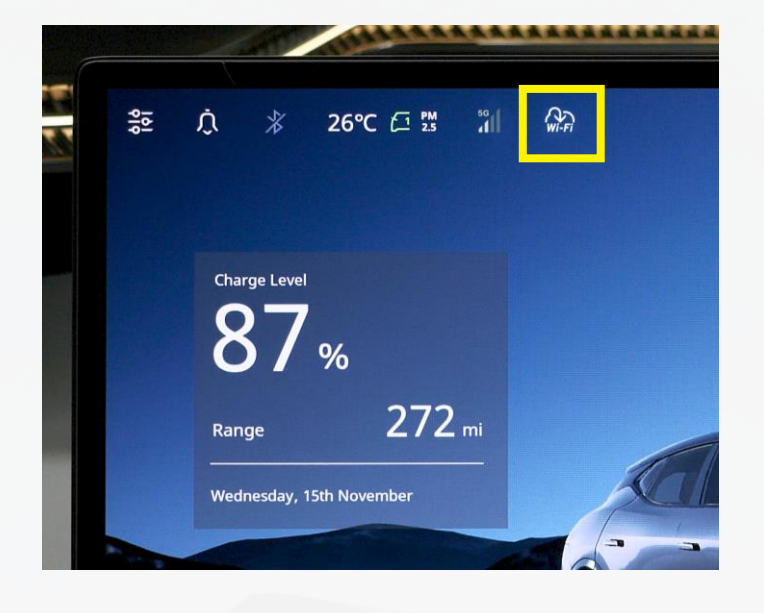

## LOTUS®

#### 2. DOWNLOAD

- Il download viene eseguito automaticamente in background quando l'auto è connessa a una rete Wi-Fi o a un hotspot mobile e quando l'auto è attiva.\*
- Apparirà una freccia grigia nella parte superiore del display centrale. Premendo il simbolo sarà possibile monitorare l'avanzamento del download.
- Premendo "Visualizza tutto", puoi leggere le note di rilascio dettagliate e monitorare l'avanzamento dell'OTA.
- Puoi monitorare l'avanzamento del download direttamente sul display.
  Da oggi in alternativa puoi inoltre chiudere l'auto mantenendola connessa al Wi-Fi.
- Il download continuerà anche se le porte sono chiuse e bloccate. Puoi monitorare l'avanzamento del download da remoto utilizzando l'app Lous Cars.
- Il download è completo e pronto per l'installazione (passaggi 3 e 4) quando la freccia verde appare sul display centrale e nell'app Lotus Cars.\*\*

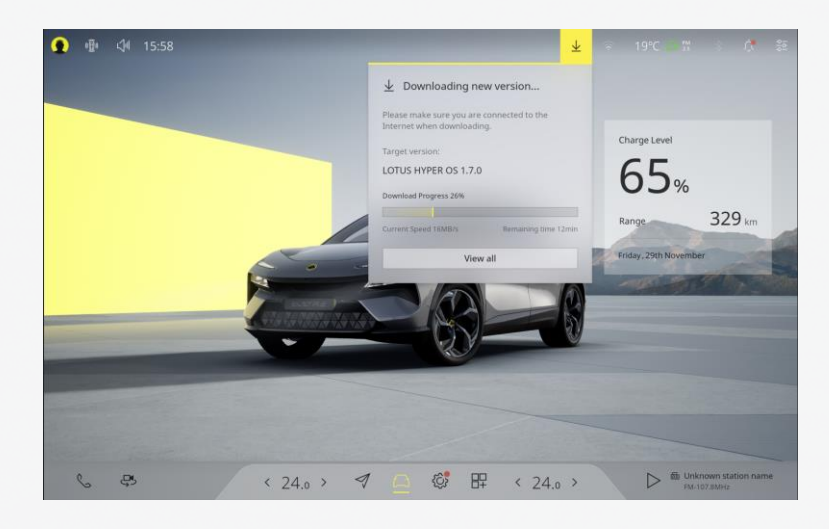

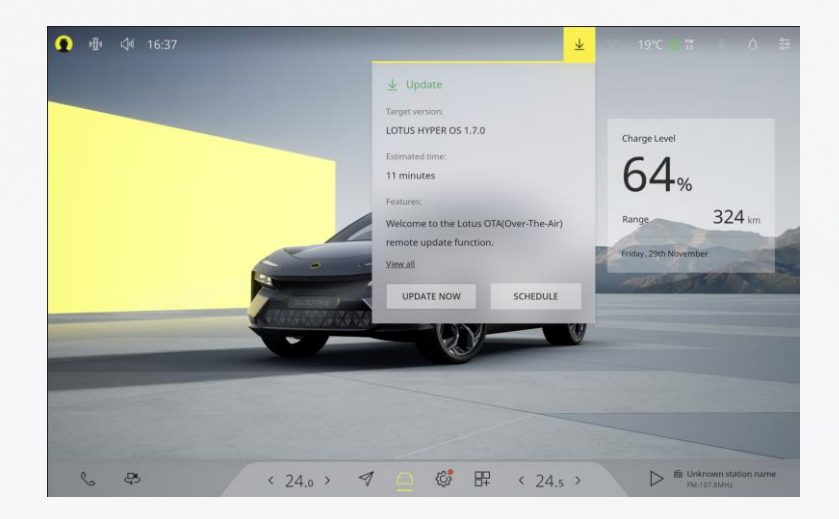

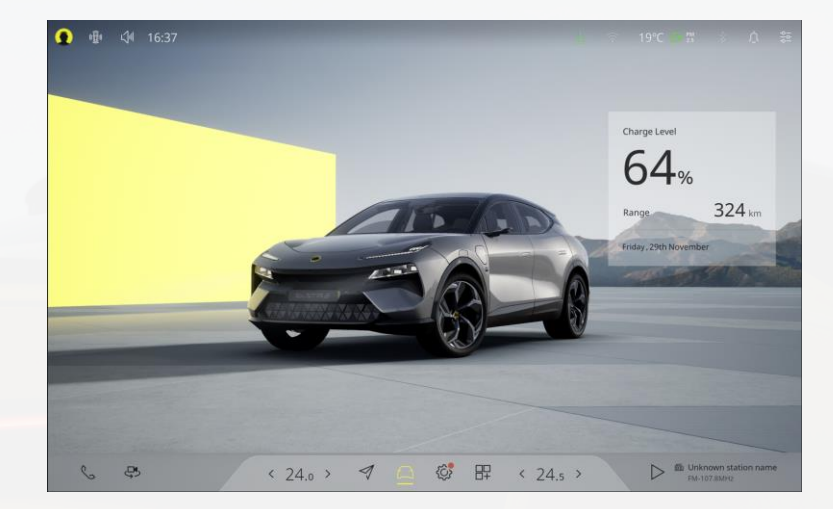

## LOTUS®

### 3. PRE-INSTALLAZIONE

Per l'inizio dell'installazione:

- ✓ L'auto deve essere ferma e in "parcheggio".
- ✓ Lo stato di carica della batteria deve superare il 20%.
- ✓ L'auto deve disporre di una connessione Internet tramite Wi-Fi o l'eSIM di bordo.
- ✓ L'auto non deve essere in carica.
- Nulla deve essere collegato alla spina diagnostica di bordo, ad esempio un dispositivo tracker.

#### 4. INSTALLAZIONE

- Premere la freccia verde sulla barra superiore del display centrale.
- Leggere e accettare i "Termini del servizio di aggiornamento remoto".
- Premi "Programma" per impostare un orario per l'installazione o "Aggiorna ora" per installare immediatamente il nuovo software Over The Air.
- Premi ancora una volta "Aggiorna ora".
- Durante i controlli preliminari all'installazione, si consiglia di uscire e chiudere l'auto.\*\*\*
- L'installazione è completa al riavvio del display centrale.

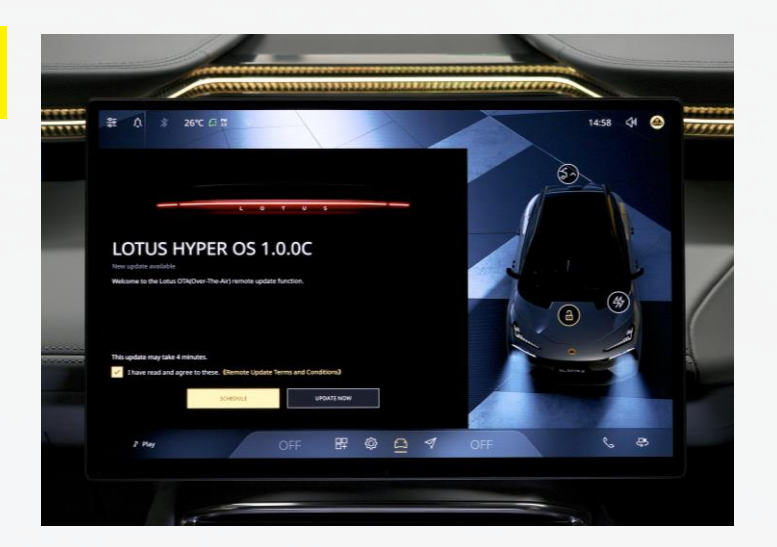

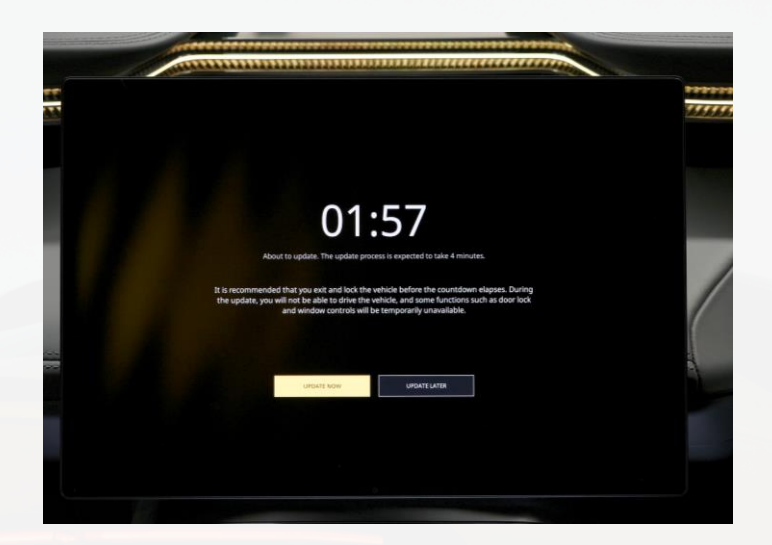

\* L'auto è attiva se è ferma e la chiave magnetica è presente o se la chiave magnetica è sul pad, se l'auto è collegata e in carica (solo per i primi 15 minuti) o se l'auto è in marcia. Controlla la dimensione del download nell'app Lotus Cars se stai utilizzando una quantità di dati dello smartphone per il download. \*\* L'app Lotus Cars mostra l'avanzamento del download e dell'installazione nella scheda "Aggiornamento del sistema dell'auto". L'auto non può essere guidata, bloccata o sbloccata e alcuni sistemi elettrici non funzioneranno all'inizio dell'installazione.